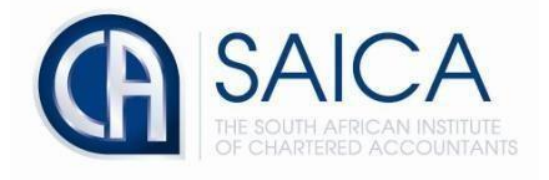

## **CA2025 TRAINING PROGRAMME**

## **EAT Uninvite of Trainees**

by the

**Training Officer Via TCMS** 

Login to TCMS using your 8-digit "SAICA ID" followed by your password.

| Forgot Password? Forgot Username? Forgot Username and Password? Username |  |
|--------------------------------------------------------------------------|--|
| Forgot Username? Username and Password? Username                         |  |
| Forgot Username and Password?                                            |  |
| National second in with CAICAD                                           |  |
| Not yet signed up with saida?                                            |  |
| Sign Up Now                                                              |  |
| Log In                                                                   |  |

Select "Manage Invites" located on the left-hand side of the TCMS dashboard

Select "View invites"

Select "EAT"

Select "Accepted" and use SAICA ID for "specify search criteria"

Select "View"

| _ Otcms                 | Lever                            |                 | Training Office Admin |                    |                | User Session: 19:11<br>Leave Proxy Sign Out |
|-------------------------|----------------------------------|-----------------|-----------------------|--------------------|----------------|---------------------------------------------|
| Admin 😋                 | Management Invites               |                 | -                     |                    |                |                                             |
| Manage Communitions     | View Invites Send Invites        |                 |                       | _                  |                |                                             |
| Manage Invites          | All Invites                      |                 |                       | Û                  |                |                                             |
| Manage Requests         | Specify which invites to view    | OTrainee OAdmin | strator 🖲 E           | AT                 |                |                                             |
| Profile Management 💧    | Specify a status                 | Accepted        | ~                     |                    |                |                                             |
| Contract Management 🕒   | Specify search criteria          | 31790915        | Search                |                    |                | Д                                           |
| Financial Management \$ | Training Office                  |                 | Surname First Name    | ID Number SAICA ID | Sent Date Stat | us                                          |
| Help 😨                  |                                  |                 |                       |                    | Acce           | pted View                                   |
|                         | First Prev Next Last Page 1 of 1 |                 |                       |                    |                |                                             |
| Let us get              |                                  |                 |                       |                    |                |                                             |
| you there               |                                  |                 |                       |                    |                |                                             |
|                         |                                  |                 |                       |                    |                |                                             |
|                         |                                  |                 |                       |                    |                |                                             |
|                         |                                  |                 |                       |                    |                |                                             |

## Select "uninvite"

|     |                     | Training Office:                |               | ^                                             |
|-----|---------------------|---------------------------------|---------------|-----------------------------------------------|
|     | Help 😧              | Training Officer/Administrator: |               |                                               |
|     |                     | Individual Details              |               |                                               |
|     | Let us get          | First Name:                     |               |                                               |
|     | you there           | Last Name:                      |               |                                               |
|     |                     | ID Number:                      |               |                                               |
|     |                     | Mobile:                         |               |                                               |
|     |                     | Email:                          |               |                                               |
|     |                     | Invite Details                  |               |                                               |
|     |                     | Sent Date:                      |               |                                               |
|     |                     | Status:                         |               |                                               |
|     |                     | Accepted Date:                  |               |                                               |
|     |                     | Response Code:                  |               |                                               |
|     |                     | Message                         |               |                                               |
|     |                     | Uninvite                        |               |                                               |
| # P | Type here to search | i 🛤 🤹 🛤 💽 📦 🚾 🧕                 | ê 🚳 🖉 🤹 t 🥫 🍕 | 🔶 9°C Sunny 🔨 dii) 🐜 ENG 0845<br>2022/08/24 📑 |

Login to EAT and navigate to cancelled trainees.

| Trainees          |                 |                                        |               |                            |                |  |
|-------------------|-----------------|----------------------------------------|---------------|----------------------------|----------------|--|
| Active Discharged | i Cancelled     |                                        |               |                            |                |  |
| Q Search          |                 |                                        |               |                            | All trainees Y |  |
| NAME =            | PDS PERIOD      | ASSESSMENT START DATE                  | TRAINING PLAN | LATEST PDS SUBMISSION DATE |                |  |
|                   | No training pla | No training plan assigned to trainee - |               |                            | ۵              |  |